# Инструкция по отслеживанию статуса статьи на сайте «Интернет-конференции ЮУрГУ»

| 1. | Вход на страницу пользователя                            | . 1 |
|----|----------------------------------------------------------|-----|
| 2. | Статусы статьи                                           | . 1 |
| 3  | начения Статусов                                         | . 2 |
| 3. | Просмотр опубликованной статьи в архиве и на конференции | . 2 |

## 1. Вход на страницу пользователя

**Внимание!** Перед началом работы войдите на сайт <u>http://conferences.susu.ru</u>. Для этого введите имя пользователя и пароль, указанные вами при регистрации. Вы автоматически попадаете в раздел «Страница пользователя».

| южно-уральский<br>государственный университет<br>ИНТЕРНЕТ-КОНФЕРЕНЦИИ                                                                                                    |                                                           |
|----------------------------------------------------------------------------------------------------|-----------------------------------------------------------|
| ГЛАВНАЯ О НАС ВХОД УЧЕТНАЯ ЗАПИСЬ ПОИСК                                                                                                    | OPEN CONFERENCE<br>SYSTEMS                                |
| Главная > Интернет-конференции                                                                                                    | Помощь                                                    |
| Интернет-конференции                                                                                                    | ПОЛЬЗОВАТЕЛЬ                                              |
| Интернет-конференции Южно-Уральского государственного университета<br>Психология в меняющемся мире                                                                                                    | Имя<br>пользователя elaginaob<br>Пароль<br>Запомнить меня |
| Международная студенческая научно-практическая конференции «Психология в меняюще<br>мире: проблемы, гипотезы, исследования»                                                                                              | мся Войти в систему                                       |
| ПОСМОТРЕТЬ КОНФЕРЕНЦИЮ                                                                                                    | КОНТЕНТ<br>КОНФЕРЕНЦИИ                                    |
| Современные информационные технологии в образовании                                                                                                    | Поиск                                                     |
| Интернет-конференция «Современные информационные технологии в образован<br>организована Институтом открытого и дистанционного образования Южно-<br>Упальского государственного университета с целью обсужления поспелних | ии» Найти                                                 |

## 2. Статусы статьи

1) Для того чтобы ознакомиться со статусом размещенной статьи, щелкните по ссылке «Автор» или «В работе».

| ИНТЕРНЕТ-КОНФЕРЕНЦИИ                                                  |                                                              |
|-----------------------------------------------------------------------|--------------------------------------------------------------|
| ГЛАВНАЯ О НАС СТРАНИЦА ПОЛЬЗОВАТЕЛЯ ПОИСК                             | OPEN CONFERENCE<br>SYSTEMS                                   |
| Главная > Психология в меняющемся мире - 2017 > Страница пользователя | Помощь                                                       |
| Страница пользователя                                                 | ПОЛЬЗОВАТЕЛЬ                                                 |
| Мои конференции                                                       | Вы вошли в систему как<br>ponomarevav                        |
| Психология в меняющемся мире                                          | <ul> <li><u>Мой профиль</u></li> <li><u>Выйти</u></li> </ul> |
| Психология в меняющемся мире - 2017                                   |                                                              |
| » Автор 2. В работе [Новый материал]                                  | КОНТЕНТ<br>КОНФЕРЕНЦИИ                                       |
|                                                                       | Поиск                                                        |

#### 2) В открывшемся окне вы увидите статус, в котором находится статья

| ЛАВНА:<br>АРХИВ           | Я О НАС                                | СТРАНИЦА ПОЛ               | ЬЗОВАТЕЛЯ     | ПОИСК ТЕКУЩИЕ К                                                       | ОНФЕРЕНЦИИ                   | КОНТЕНТ<br>КОНФЕРЕНЦИИ<br>Поиск                                                                   |
|---------------------------|----------------------------------------|----------------------------|---------------|-----------------------------------------------------------------------|------------------------------|---------------------------------------------------------------------------------------------------|
| Главна<br>Мате<br>в работ | ая > Пользова<br>риалы в р<br>те архив | тель > Автор > Ма<br>аботе | атериалы в р  | аботе                                                                 |                              | Все •<br>Найти<br>Информация о                                                                    |
| ID                        | MM-DD<br><u>OTПРАВКА</u>               | НАПРАВЛЕНИЕ                | <u>ABTOPЫ</u> | НАЗВАНИЕ                                                              | СТАТУС                       | конференции<br>» <u>Обзор</u><br>» <u>Правила для</u><br>направлений                              |
| 138                       | -                                      | ПИТ                        | Иванов        | ИССЛЕДОВАНИЕ<br>УСТАНОВОК В<br>ОТНОШЕНИИ<br>ВЫСТРАИВАНИЯ<br>КАРЬЕРЫ У | <u>ОЖИДАЕТСЯ</u><br>ЗАГРУЗКА | » Црезентации<br>» Расписание<br>конференции<br>» Регистрация<br>» Размещение<br>» Организаторы и |
| 139                       | 12.03                                  | ПИТ                        | Иванов        | СМЫСЛОЖИЗНЕННЫЕ<br>ОРИЕНТАЦИИ<br>МЕНЕДЖЕРОВ<br>ИННОВАЦИОННЫХ          | СТАТЬИ НА РЕЦЕНЗИИ           | партнеры<br>Просматривать<br>• По конференциям<br>• По авторам                                    |

### Значения Статусов

- «Ожидается загрузка» процесс отправки статьи не завершен. Перейдите по ссылке и завершите отправку статьи.
- «Статья на рецензии» статья успешно прикрепилась. Ответственный секретарь конференции направил статью на рецензию.

Внимание! Если статья прошла рецензию и опубликована на сайте, данные о ней исчезают со страницы пользователя и появляются на странице архива и в открытом доступе для читателей сайта (раздел сайта «Презентации»).

## 3. Просмотр опубликованной статьи в архиве и на конференции

- 1) Статья в архиве.
- Перейдите на страницу архива. Для этого нажмите в верхнем меню ссылку «Архив».
- Убедитесь в том, что статья опубликована в архиве статус «Опубликовано».

Внимание! Если вы не обнаружили статью на странице архива, свяжитесь с Ответственным секретарем конференции.

| × | южно<br>госуд<br>ПСИ                 | о-уральсі<br>арствен<br>ІХОЛС                 | кий<br>ный универ<br>ОГИЯ В N            | ситет<br>ИЕНЯН | ОЩЕМСЯ МИРЕ                                                                                  |                                                                                                    |
|---|--------------------------------------|-----------------------------------------------|------------------------------------------|----------------|----------------------------------------------------------------------------------------------|----------------------------------------------------------------------------------------------------|
| ( | ГЛАВНАЯ<br>АРХИВ<br>Главная<br>Архив | О НАС<br>)<br>а > <u>Пользова</u><br><u>3</u> | СТРАНИЦА ПОЛ<br>тель > Автор > <b>Ар</b> | ЬЗОВАТЕЛЯ<br>  | ПОИСК ТЕКУЩИЕ КОНФЕРЕНЦИИ                                                                    | КОНТЕНТ<br>КОНФЕРЕНЦИИ<br>Поиск<br>Все<br>Найти                                                                  |
|   | В РАБОТЕ                             | <b>АРХИВ</b><br>MM-DD                         |                                          |                |                                                                                              | Информация о<br>конференции<br>» <u>Обзор</u><br>» Правила для                                                   |
|   | 139                                  | <u>ОТПРАВКА</u><br>12.03                      | ПИТ                                      | Иванов         | НАЗВАНИЕ СТАТУС<br>СМЫСЛОЖИЗНЕННЫЕ Опубликовано<br>ОРИЕНТАЦИИ<br>МЕНЕДЖЕРОВ<br>ИННОВАЦИОННЫХ | направлений<br>» Презентации<br>» Расписание<br>конференции<br>» Регистрация<br>» Размещение<br>» Олягнизаторы и |
|   | 1 - 1 из                             | 1 результат                                   | гов                                      |                |                                                                                              | » <u>Организаторы и</u><br>партнеры                                                                              |

2) Статья в открытом доступе.

Просмотреть опубликованную статью на конференции можно в разделе сайта «Презентации» (меню справа).

| ГЛАВНАЯ О НАС СТРАНИЦА ПОЛЬЗОВАТЕЛЯ ПОИСК ТЕКУЩИЕ КОНФЕРЕНЦИИ<br>АРХИВ                                                         | КОНТЕНТ<br>КОНФЕРЕНЦИИ<br>Поиск                                                      |
|----------------------------------------------------------------------------------------------------|--------------------------------------------------------------------------------------|
| Главная > Психология в меняющемся мире > Психология в меняющемся мире - 2017 ><br>Презентации и авторы<br>Презентации и авторы | Все<br>Найти                                                                         |
| Название • содержит • Найти<br>Фамилия <u>АБВГДЕЁЖЗИЙКЛМНОПРСТУФХЦЧШ</u> ШЪЫЬЭЮЯ Все<br>Направление: Все направления •         | Информация о<br>конференции<br>» <u>Обзор</u><br>» <u>Правила для</u><br>направлений |
| Психология инноваций и творчества                                                                                              | » <u>Расписание</u><br>конференции                                                   |
| Смысложизненные ориентации менеджеров инновационных <u>XML</u><br>организаций<br>Иван Иванович Иванов                          | » <u>Регистрация</u><br>» <u>Размещение</u><br>» <u>Организаторы и</u><br>партнеры   |

Спасибо за участие в конференции!